## Referring & Booking into TEL Clinical Pharmacology & Polypharmacy Clinic @ St George's University Hospital - RJ7:

### 1. Search for a patient

In the patient tab on the referring clinician role search by NHS Number by selecting the NHS Number radio button & enter the patient NHSN into the given fields.

Hit "search" to search against the PDS & then "**refer/advice**" to proceed with the appointment booking.

| NHS                                                                         | e-Referral                                                                           | Service                                                                  |                            |                  |                           |                         |           |                                     |                                        | Help                                           | 🖂 Alerts     | 🐣 McGraw, E                            | Bradley 🔻    |
|-----------------------------------------------------------------------------|--------------------------------------------------------------------------------------|--------------------------------------------------------------------------|----------------------------|------------------|---------------------------|-------------------------|-----------|-------------------------------------|----------------------------------------|------------------------------------------------|--------------|----------------------------------------|--------------|
| Patient                                                                     | Worklists                                                                            | Directory of Services                                                    | Enquiries                  | Reports          | Alerts                    |                         |           |                                     |                                        |                                                |              |                                        |              |
| Search By<br>NHS Number                                                     | () NHS<br>999                                                                        | Number 007 2022                                                          |                            | N                |                           | O Demograph             | lics      |                                     |                                        |                                                |              | ☆                                      | Clear Search |
| Name:<br>NHS Number:<br>Date of Birth:<br>Age:<br>Gender:                   |                                                                                      | XXTESTPATIENTKAPMTES<br>090 007 2922<br>21/04/1980<br>41 years<br>Female | T, Nic-donotuse Testing (M | rs)              | Telephone<br>Email        | Mobile<br>Primary Home  |           | 0256595422<br>test@stgeorges.nhs.uk | Address:                               | St George's Hospital, Bl<br>LONDON<br>SW17 0QT | ackshaw Road |                                        | Refer/Advice |
| Patient Activi<br>Show All Non-A<br>Last Refresh: 22-N<br>Refresh List Prin | ity List - Displaying<br>rchived Referrals<br>Mar-2022 14:28<br>nt List View Archive | patient activity within the last 18 mor                                  | nths only.                 |                  |                           |                         |           |                                     |                                        |                                                |              | ~                                      |              |
| UBRN                                                                        |                                                                                      | Requested Date/Time                                                      | A                          | lppointment      | Referred By               |                         | Category  | Referral Type                       | Clinical Information Last Updated      |                                                |              | Clinical Context                       |              |
| 0003 8180 9815                                                              |                                                                                      | 15-Mar-2022 14:34                                                        | -                          |                  | MCGRAW, Brade             | ey                      | Unbooked  | Referral                            | 15-Mar-2022 14:50                      |                                                |              | 2WW/2WW Haematology                    |              |
| 0003 8169 6734                                                              |                                                                                      | 14-Mar-2022 12:20                                                        | 2                          | 3-Mar-2022 13:30 | MCGRAW, Bradi             | еу                      | Future    | Referral                            | 14-Mar-2022 12:21                      |                                                |              | 2WW/2WW Lower GI                       |              |
| 0003 8169 3248                                                              |                                                                                      | 14-Mar-2022 12:02                                                        | -                          |                  | MCGRAW, Bradi             | ey                      | Cancelled | Referral                            | 14-Mar-2022 12:02                      |                                                |              | 2WW/2WW Skin                           |              |
| 0003 8168 8502                                                              |                                                                                      | 19-Oct-2021 15:46                                                        | -                          |                  | STG-ERSTESTC<br>stcard-ab | ey<br>ARD-AB, Stg-erste | Cancelled | Referral                            | 14-Mar-2022 11:40<br>19-Oct-2021 15:48 |                                                |              | 2WW/2WW Orology<br>2WW/2WW Gynaecology |              |
| 0003 6959 3293                                                              |                                                                                      | 12-Aug-2021 14:52                                                        | -                          |                  | STG-ERSTESTC<br>stcard-ab | ARD-AB, Stg-erste       | Cancelled | Referral                            | 12-Aug-2021 14:53                      |                                                |              | Gynaecology/Not Otherwise Spe          | cified       |
| 0003 6921 1665                                                              |                                                                                      | 05-Aug-2021 15:34                                                        | -                          |                  | STG-ERSTESTC<br>stcard-ab | ARD-AB, Stg-erste       | Cancelled | Referral                            | 05-Aug-2021 15:35                      |                                                |              | Gynaecology/Not Otherwise Spe          | ecified      |

### 2. Set the type of referral & search for services

To begin the booking process you must enter at least one of the following mandatory search criteria. You can use one or any combination of these three search criteria to find the polypharmacy service(s)

- a. Set the request type to either referral for an appointment booking or advice for A&G
- b. Select a priority between routine or urgent
- c. Clinical Term click the ellipsis next to the clinical term filed to search by clinical term. Enter the appropriate clinical term and select the search button. Select term from the results; click the add button & then click the done button

or

d. Specialty & Clinic type – Our clinical pharmacology service(s) can be found under the **Specialty General Medicine** on the drop down list & also **General medicine** on the **clinic type** drop down list.

#### Or/and

e. Named Clinician – Polypharmacy can be found by the name of our lead clinical pharmacologist Daniel Burrage under this field

Once the mandatory fields have been completed select the **Search All** button to search for services.

| e-Referral Servi                                   | e                                                                                                    | Help | ✓ Alerts | 📤 McGraw, Bradle |
|----------------------------------------------------|----------------------------------------------------------------------------------------------------|------|----------|------------------|
| UBRN: 0003 8225 5194                               | Patient:         XXTESTPATIENTKAPMTEST, Nic-donotuse Testing (Mrs)         Gender:         Female         41 years (21-Apr-1980)                 |      |          |                  |
| Service Search Cr<br>search By<br>*Request Type    |                                                                                                    |      |          |                  |
| Enter one or more of the following fields. Enterin | information in more than one row may reduce the services returned.                                                                               |      |          |                  |
| Specialty<br>General Medicine                      | Clinic Type General Medicine                                                                                                    |      |          |                  |
| Named Clinician <b>0</b>                           |                                                                                                    |      |          |                  |
| Refine Your Search With                            | ce within miles of Postcode 🔽 SW17 0QT                                                                                                    |      |          |                  |
| Indicative Wait Time Le                            | Days                                                                                                    |      |          |                  |
| Organisation or                                    | te Name                                                                                                    |      |          |                  |
| Age and Gender Appropriate Ser                     | ces Only 🗹                                                                                                    |      |          |                  |
| Additional Options                                 | Sort By Distance                                                                                                    |      |          |                  |
| Referring Information                              |                                                                                                    |      |          |                  |
| Initial Referring Clinician/Or<br>Commissioning Or | anisation MCGRAW, Bradley / ST GEORGE'S UNIVERSITY HOSPITALS NHS FOUNDATION TRUST<br>anisation SOUTH WEST LONDON HEALTH & CARE PARTNERSHIP (STP) |      |          |                  |
|                                                    |                                                                                                    |      |          |                  |

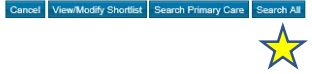

### 3. Pick the service that you require

Note - St George's currently only has a telephone/video appointment type available for Polypharmacy, so the service will show "Telephone/video" in the location field on the service selection screen. You can also use the Group by filter at the top left of the search results to group by organisations.

Tick the box next to our polypharmacy service and either select **request** or **appointment search** at the bottom right of the screen. Appointment search will show you a list of available appointments in secondary care that can be booked into, while request will keep the appointment request on the referrer worklist until patient or practice administrator book an appointment through eRS.

- 1. Option 1: Request an appointment the request will remain on the referrer worklists in an unbooked state until practice admin or patient books an appointment through eRS
- 2. Option 2, preferred search for appointments

Standard service selection results:

Compare Services

#### e 41 years (21-Apr-1980)

### **Service Selection**

Service Search Criteria

Displaying 99 of 100+ matching services. Please refine your search criteria if you cannot find the services you require.

Group By: None 🗸

✓ (Results returned: 99)

 $\bigstar$ 

| iele <b>ct</b>  | Miles Appointment Type | Service Name                                                                                    | Indicative Appointment Wait () | Indicative Treatment Wait 0 | Directly Bookable | Referrer Alert | Link to NHS Choices | Location                                 |
|-----------------|------------------------|-------------------------------------------------------------------------------------------------|--------------------------------|-----------------------------|-------------------|----------------|---------------------|------------------------------------------|
| 1               | 0 Telephone/Video      | TEL Clinical Pharmacology & Polypharmacy Clinic @ St George's University Hospital - RJ7         | 8 Days                         | 19 weeks                    | Yes               |                | 0                   | Telephone/Video                          |
| ]               | 3 First outpatient     | Adult General Medicine @ Croydon University Hospital-RJ8                                        | 10 Days                        | 16 weeks                    | Yes               |                | 0                   | CROYDON UNIVERSITY HOSPITAL              |
|                 | 3 First outpatient     | Lipid Clinic (Kingston Consultants) @ Queen Mary's Hospital - RJ7                               | Limited Availability           | 19 weeks                    | Yes               | 0              | 0                   | ST GEORGES AT QUEEN MARY'S HOSPITAL      |
| ]               | 3 First outpatient     | Renal Medicine Service @ Croydon University Hospital-RJ8                                        | Limited Availability           | 16 weeks                    | Yes               |                | 0                   | CROYDON UNIVERSITY HOSPITAL              |
|                 | 5 Assessment Service   | Assessment Service (CAS) - Chronic Fatigue (Sutton) - DO NOT ATTEND THIS ASSESSMENT APPOINTMENT | 10 Days                        | 21 weeks                    | Yes               | 0              | 0                   | SUTTON HOSPITAL                          |
|                 | 5 First outpatient     | General Medicine, St Thomas' site-General Medicine-Guy's & St Thomas'-RJ1                       | Limited Availability           | 21 weeks                    | Yes               | 0              | 0                   | ST THOMAS' HOSPITAL                      |
|                 | 5 First outpatient     | Post ICU Recovery Clinic Service - Guys' & St Thomas' NHS Trust - RJI                           | Limited Availability           | 21 weeks                    | Yes               | 0              | 0                   | ST THOMAS' HOSPITAL                      |
|                 | 5 First outpatient     | Toxicology (Poisoning) Clinic- St Thomas's Site - Guy's & St Thomas' - RJ1                      | Limited Availability           | 21 weeks                    | Yes               | 0              | 0                   | ST THOMAS' HOSPITAL                      |
|                 | 6 First outpatient     | Acute General Medicine - General Medicine Dept - UCLH - RRV                                     | 14 Days                        | 23 weeks                    | Yes               |                | 0                   | UNIVERSITY COLLEGE HOSPITAL              |
|                 | 6 First outpatient     | Clinical Pharmacology and General Medicine - General Medicine Dept - UCLH - RRV                 | 56 Days                        | 23 weeks                    | Yes               |                | 0                   | UNIVERSITY COLLEGE HOSPITAL              |
| Send for Triage | 6 Triage Service       | GeneralMedicinejAdult general TRIAGEJSt Mary's Imperial NHS Trust  RYJ                          | N/A                            | 27 weeks                    | N/A               | 0              | 0                   | ST MARY'S HOSPITAL (HQ)                  |
|                 | 6 First outpatient     | General Medicine, Guy's site-General Medicine-Guy's & St Thomas'-RJ1                            | Limited Availability           | 21 weeks                    | Yes               | 0              | 0                   | GUY'S HOSPITAL                           |
|                 | 9 First outpatient     | General Medicine - Ealing Hospital - R1K                                                        | Limited Availability           |                             | Yes               |                | 0                   | EALING HOSPITAL                          |
| Send for Triage | 12 Triage Service      | CHMS Referral Support Service Crawley                                                           | N/A                            |                             | N/A               | 0              | 0                   | GP SERVICES-CRAWLEY HUB                  |
| Send for Triage | 12 Triage Service      | CHMS Referral Support Service Horsham                                                           | N/A                            |                             | N/A               | 0              | 0                   | GP SERVICES - HORSHAM AND MID SUSSEX HUB |
| ]               | 12 First outpatient    | General Medicine - Northwick Park Hospital - R1K                                                | Limited Availability           |                             | Yes               |                | 0                   | NORTHWICK PARK HOSPITAL                  |
| Send for Triage | 13 Triage Service      | Referral Support Service East Surrey CCG - TRAINED PRACTICES ONLY                               | N/A                            |                             | N/A               | 0              | 0                   | TANDRIDGE DISTRICT COUNCIL OFFICES       |
| ]               | 15 First outpatient    | General Medicine (Dr Kavitha Lakshmipathy )-Dorking Healthcare-NNE02                            | 9 Days                         | 15 weeks                    | Yes               |                | 0                   | DORKING GENERAL HOSPITAL                 |
| ]               | 15 First outpatient    | General Medicine (Dr Puneet Kakar)-Dorking Healthcare-NNE02                                     | Limited Availability           | 15 weeks                    | Yes               |                | 0                   | DORKING GENERAL HOSPITAL                 |
| ]               | 15 First outpatient    | General Medicine (Dr Sunil Zachariah)-Dorking Healthcare-NNE02                                  | 51 Days                        | 15 weeks                    | Yes               |                | 0                   | DORKING GENERAL HOSPITAL                 |

Cancel Search Criteria Appointment Search Request

 $\bigstar$ 

Service selection using the Group by, organisation option

| <b>NHS</b> e-Referral Servi                                                                                                    | ce                                                                                                    |                              |                                |                              |                   |                | Help            | 🖂 Alerts        | 🐣 McGraw, Bradley                  |
|----------------------------------------------------------------------------------------------------|----------------------------------------------------------------------------------------------------|------------------------------|--------------------------------|------------------------------|-------------------|----------------|-----------------|-----------------|------------------------------------|
| Patient: <u>•</u> XXTESTPATIENTKAP                                                                                                    | MTEST, Nic-donotuse Testing (Mrs)                                                                                                    | Gender: Female               | 41 years (21-Apr-1980)         |                              |                   |                |                 |                 |                                    |
| Service Selection                                                                                                    |                                                                                                    |                              |                                |                              |                   |                |                 |                 |                                    |
| Service Search Criteria                                                                                                    |                                                                                                    |                              |                                |                              |                   |                |                 |                 |                                    |
| Displaying 99 of 100+ matching services. Please refine                                                                                                    | your search criteria if you cannot find the services you require.                                                                                                    |                              |                                |                              |                   |                |                 |                 |                                    |
| Group By: Organisation                                                                                                    | Compare Set                                                                                                    | rvices                       |                                |                              |                   |                |                 |                 |                                    |
| ✓ ST GEORGE'S UNIVERSITY HOSPITALS NHS F                                                                                                    | OUNDATION TRUST (Results returned: 2)                                                                                                    |                              |                                |                              |                   |                |                 |                 |                                    |
| Select Miles Appointment Type                                                                                                    | Service Name                                                                                                    |                              | Indicative Appointment Wait () | Indicative Treatment Wait () | Directly Bookable | Referrer Alert | Link to NHS Cho | ices Location   |                                    |
| 0 Telephone/Video                                                                                                    | TEL Clinical Pharmacology & Polypharmacy Clinic @ St George                                                                                                    | 's University Hospital - RJ7 | 8 Days                         | 19 weeks                     | Yes               |                | 0               | Telephone/Video |                                    |
| 3 First outpatient                                                                                                    | Lipid Clinic (Kingston Consultants) @ Queen Mary's Hospital - R                                                                                                    | J7                           | Limited Availability           | 19 weeks                     | Yes               | 0              | 0               | ST GEORGES AT   | QUEEN MARY'S HOSPITAL              |
| VINIVERSITY COLLEGE LONDON HOSPITALS N     LONDON NORTH WEST UNIVERSITY HEALTHC     NH\$ SURREY HEARTLANDS CCG (Results retu     NORKING HEALTHCARE LIMITED (DHC) (Result     ASHFORD AND ST PETER'S HOSPITALS NHS F     DARTFORD AND GRAVESHAM NHS TRUST (Re     THE PRINCESS ALEXANDRA HOSPITAL NHS T | HS FOUNDATION TRUST (Results returned: 2)<br>ARE NHS TRUST (Results returned: 2)<br>med: 1)<br>ts returned: 3)<br>OUNDATION TRUST (Results returned: 1)<br>sults returned: 1)<br>RUST (Results returned: 1) |                              |                                |                              |                   |                |                 |                 |                                    |
| > MID AND SOUTH ESSEX NHS FOUNDATION TR<br>> UNIVERSITY HOSPITALS SUSSEX NHS FOUNDA                                                                                                    | UST (Results returned: 4)<br>ATION TRUST (Results returned: 1)                                                                                                    |                              |                                |                              |                   |                |                 |                 |                                    |
| > NHS WEST SUSSEX CCG (Results returned: 5)                                                                                                    |                                                                                                    |                              |                                |                              |                   |                |                 |                 |                                    |
| MILTON KEYNES UNIVERSITY HOSPITAL NHS                                                                                                    | FOUNDATION TRUST (Results returned: 1)                                                                                                    |                              |                                |                              |                   |                |                 |                 |                                    |
| BEDFORD HOSPITAL NHS TRUST (Results retu                                                                                                    | rned: 1)                                                                                                    |                              |                                |                              |                   |                |                 |                 |                                    |
| CAMBRIDGE UNIVERSITY HOSPITALS NHS FOR                                                                                                    | UNDATION TRUST (Results returned: 2)                                                                                                    |                              |                                |                              |                   |                |                 |                 |                                    |
| SEAST SUFFOLK AND NORTH ESSEX NHS FOUN                                                                                                    | IDATION TRUST (Results returned: 3)                                                                                                    |                              |                                |                              |                   |                |                 | Ormal           |                                    |
|                                                                                                    |                                                                                                    |                              |                                |                              |                   |                |                 | Cancel          | Search Criteria Appointment Search |
|                                                                                                    |                                                                                                    |                              |                                |                              |                   |                |                 |                 | $\mathbf{x}$                       |

## 4. Check the Review Referral criteria

Once you've verified that your referral meets all these criteria select **Continue with selected services** to continue.

|           |                                                                                            |                                                | Review Referral Criteria                                                                                   |                                                                                                    |                                                                                                    |
|-----------|--------------------------------------------------------------------------------------------|------------------------------------------------|----------------------------------------------------------------------------------------------------|----------------------------------------------------------------------------------------------------|----------------------------------------------------------------------------------------------------|
| Please ch | eck that the following referral criteria meet the requirements                             | of your patient. If not de-select the service. |                                                                                                    |                                                                                                    |                                                                                                    |
| Select    | Service Name                                                                               | Referrer Alert                                 | Exclusions                                                                                                 | Conditions Treated                                                                                                    | Suggested Investigation                                                                                                    |
|           | TEL Clinical Pharmacology & Polypharmacy Clinic @ St<br>George's University Hospital - RJ7 |                                                | Patients with predominant single organ disease that would be<br>better managed by an organ-based specialty | Polypharmacy (8 or more medicines), multimorbidity, adverse<br>drug reactions, drug-drug or drug-disease interactions, patient<br>concerns about their medicines, problems with adherence,<br>personalised medicine | Serum biochemistry including magnesium, fasting lipids and<br>glucose, HbA1c, urine albumin:creatinine ratio, full blood count<br>Other investigations on an individual patient basis |
|           |                                                                                            |                                                |                                                                                                    |                                                                                                    |                                                                                                    |
|           |                                                                                            |                                                |                                                                                                    |                                                                                                    |                                                                                                    |
|           |                                                                                            |                                                |                                                                                                    |                                                                                                    |                                                                                                    |
|           |                                                                                            |                                                |                                                                                                    |                                                                                                    |                                                                                                    |
|           |                                                                                            |                                                |                                                                                                    |                                                                                                    |                                                                                                    |
|           |                                                                                            |                                                |                                                                                                    |                                                                                                    |                                                                                                    |
|           |                                                                                            |                                                |                                                                                                    |                                                                                                    |                                                                                                    |
|           |                                                                                            |                                                |                                                                                                    |                                                                                                    |                                                                                                    |
|           |                                                                                            |                                                |                                                                                                    |                                                                                                    |                                                                                                    |
|           |                                                                                            |                                                |                                                                                                    |                                                                                                    |                                                                                                    |
|           |                                                                                            |                                                |                                                                                                    |                                                                                                    |                                                                                                    |
|           |                                                                                            |                                                |                                                                                                    |                                                                                                    | ~                                                                                                    |
|           |                                                                                            |                                                |                                                                                                    | Cance                                                                                                    | Back with selected services Continue with selected services                                                                                                    |

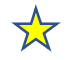

### 5. Option 2, preferred – search for appointments

- a. Defer to provider if no slots available
- b. Request an appointment request will not be passed to secondary care until an appointment is booked
- c. Book appointment preferred

 $\bigstar$ 

Select an appointment from the list of available appointments & select **Book.** Check the appointment details and then select **Submit** 

|                                                                                                    | e-Referral Service                                                                                                    |                                                                                                    |                                                                                                    |                                                                                                    |                                |                                       | Help               | ☑ Alerts                                                                                                    | 🐣 McGraw, Brad                                                                         | ley 🔻                   |
|----------------------------------------------------------------------------------------------------|----------------------------------------------------------------------------------------------------|----------------------------------------------------------------------------------------------------|----------------------------------------------------------------------------------------------------|----------------------------------------------------------------------------------------------------|--------------------------------|---------------------------------------|--------------------|----------------------------------------------------------------------------------------------------|----------------------------------------------------------------------------------------|-------------------------|
| atien                                                                                                    | t: 👻 XXTESTPATIENTKAPMTEST, Ni                                                                                                    | c-donotuse Testing (Mrs)                                                                                                    | Gender: Female                                                                                                    | 41 years (21-Apr-1980)                                                                                                    |                                |                                       |                    |                                                                                                    |                                                                                        |                         |
| Ар                                                                                                    | pointment Search                                                                                                    |                                                                                                    |                                                                                                    |                                                                                                    |                                |                                       |                    |                                                                                                    |                                                                                        |                         |
| Referr                                                                                                    | al Information                                                                                                    |                                                                                                    |                                                                                                    |                                                                                                    |                                |                                       |                    |                                                                                                    |                                                                                        |                         |
| Initial Re                                                                                                    | erring Clinician: MCGRAW, Bradley                                                                                                    |                                                                                                    | Commissioning                                                                                                    | Organisation: SOUTH WEST LONDON HEALTH & CARE PARTH                                                                                                    | IERSHIP (STP)                  | Initial Referring Organisation: ST GE | RGE'S UNIVERSITY H | OSPITALS NHS FOUNDATE                                                                                                    | ON TRUST                                                                               |                         |
| Selector                                                                                                    | Service/s) Either                                                                                                    |                                                                                                    |                                                                                                    |                                                                                                    |                                |                                       |                    |                                                                                                    |                                                                                        |                         |
| General                                                                                                    | Service(a) i mer                                                                                                    |                                                                                                    |                                                                                                    |                                                                                                    |                                |                                       |                    |                                                                                                    |                                                                                        |                         |
| Compa                                                                                                    | e dervices                                                                                                    |                                                                                                    |                                                                                                    |                                                                                                    |                                |                                       |                    |                                                                                                    |                                                                                        |                         |
| Select                                                                                                    | Miles Appointment Type Service                                                                                                    | Name                                                                                                    | agrais University Hespital - P 17                                                                                                    | Indicative Appointment Wart C                                                                                                    | 10 Indicative Treatment Wart 0 | Directly Bookable                     | Referrer Alert     | Link to NHS Cho                                                                                                    | Telephone Video                                                                        |                         |
|                                                                                                    | o respicierviceo recom                                                                                                    | car maniacology a rolyphaniacy clinic grat Ge                                                                                                    | torge's oniversity hospital - N37                                                                                                    | o Days                                                                                                    | 10 WEEKS                       | 165                                   | 1                  | U                                                                                                    | Telephonervideo                                                                        | ~                       |
|                                                                                                    |                                                                                                    |                                                                                                    |                                                                                                    |                                                                                                    |                                |                                       |                    |                                                                                                    |                                                                                        |                         |
|                                                                                                    | ient Slot Filter                                                                                                    |                                                                                                    |                                                                                                    |                                                                                                    |                                |                                       |                    |                                                                                                    |                                                                                        |                         |
|                                                                                                    |                                                                                                    |                                                                                                    |                                                                                                    |                                                                                                    |                                |                                       |                    |                                                                                                    |                                                                                        |                         |
| Priority: F                                                                                                    | outine                                                                                                    | Named Clinicia                                                                                                    | and 4                                                                                                    |                                                                                                    |                                |                                       |                    |                                                                                                    | Update Appoint                                                                         | ments List              |
| Priority: F<br>Availa                                                                                                    | outine<br>ble Appointments                                                                                                    | Named Clinicia                                                                                                    | in: -                                                                                                    |                                                                                                    |                                |                                       |                    |                                                                                                    | Update Appoint                                                                         | ments List              |
| Priority: F<br>Availa<br>Select of                                                                                                    | outine<br><b>ble Appointments</b><br>the of the following slots for the directly bookable services                                                                                                    | Named Clinicia                                                                                                    | in: -                                                                                                    |                                                                                                    |                                |                                       |                    |                                                                                                    | Update Appoint Diary View: Day Wee                                                     | ments List              |
| Priority: F<br>Availa<br>Select of                                                                                                    | outine<br>ble Appointments<br>e of the following slots for the directly bookable services                                                                                                    | Named Clinicia<br>a that you have selected.                                                                                                    | in: +                                                                                                    |                                                                                                    |                                |                                       |                    |                                                                                                    | Update Appoint                                                                         | tments List<br>tk Month |
| Priority: F<br>Availa<br>Select of<br>Deselec                                                                                                    | outine<br>ble Appointments<br>ne of the following slots for the directly bookable services<br>/Appointment                                                                                                    | Named Clinicia<br>s that you have selected.                                                                                                    | nc -                                                                                                    |                                                                                                    |                                |                                       |                    |                                                                                                    | Update Appoint                                                                         | iments List<br>ix Month |
| Priority: F<br>Availa<br>Select o<br>Deselec<br>Select                                                                                                    | outine<br>ble Appointments<br>ee of the following slots for the directly bookable services<br>Appointment<br>Appointment Date/Time                                                                                                    | Named Clinicia<br>5 that you have selected.<br>Service Name                                                                                                    | in: -                                                                                                    |                                                                                                    |                                |                                       |                    | Location                                                                                                    | Update Appoint                                                                         | ments List<br>* Month   |
| Priority: f<br>Availa<br>Select o<br>Deselec<br>Select                                                                                                    | outine<br>ble Appointments<br>te of the following slots for the directly bookable services<br>Appointment<br>Appointment Date/Time<br>14:10 Wes 30-Mar-2022                                                                                                    | Named Clinicia<br>s that you have selected.<br>Service: Name<br>TEL Clinical Pharma                                                                                                    | in: -<br>accilogy & Polypharmacy Clinic @ St G                                                                                                    | Seorge's University Hospital - RJ7                                                                                                    |                                |                                       |                    | Lecation<br>Telephone/                                                                                                    | Update Append                                                                          | k Month                 |
| Priority: )<br>Availa<br>Select o<br>Deselec<br>Select                                                                                                    | Appointments te of the following slots for the directly bookable services teppointment teppointment tetto Wed 30-Mar-2022 14:50 Wed 30-Mar-2022                                                                                                    | Named Clinicia<br>s that you have selected.<br>Service Name<br>TEL Clinical Pharma<br>TEL Clinical Pharma                                                                                                    | in: -<br>acology & Polypharmacy Clinic @ St G<br>acology & Polypharmacy Clinic @ St G                                                                                                    | Seorge's University Hospital - RJ7<br>Seorge's University Hospital - RJ7                                                                                                    |                                |                                       |                    | Location<br>Telephone^<br>Telephone^                                                                                                    | Update Append<br>Diary View Day Wee                                                    | Month                   |
| Priority: I<br>Availa<br>Select o<br>Deselect<br>Select<br>O                                                                                                    | Appointments te of the following slots for the directly bookable services Appointment Appointment 14:10 Wed 30-Mar-2022 14:50 Wed 30-Mar-2022 15:30 Wed 30-Mar-2022                                                                                                    | Named Clinicia<br>that you have selected.<br>Service Name<br>TEL Clinical Pharma<br>TEL Clinical Pharma<br>TEL Clinical Pharma                                                                                                    | nt -<br>acology & Polypharmacy Clinic @ St G<br>acology & Polypharmacy Clinic @ St G<br>acology & Polypharmacy Clinic @ St G                                                                                                    | Seorge's University Hospital - RJ7<br>Seorge's University Hospital - RJ7<br>Seorge's University Hospital - RJ7                                                                                                    |                                |                                       |                    | Location<br>Telephone^<br>Telephone^<br>Telephone^                                                                                                    | Updata Appoint Diary View Day Wee Adeo Adeo Adeo                                       | Month                   |
| Priority: 1<br>Availa<br>Select o<br>Deselect<br>Select<br>O<br>O                                                                                                    | Appointments ble Appointments te of the following slots for the directly bookable services Appointment Appointment 14:10 Wed 30-Mar-2022 14:60 Wed 30-Mar-2022 13:30 Wed 08-Apr-2022 13:30 Wed 08-Apr-2022                                                                                                    | Named Clinicia<br>s that you have selected.<br>Service Name<br>TEL Clinical Pharma<br>TEL Clinical Pharma<br>TEL Clinical Pharma<br>TEL Clinical Pharma                                                                                                    | n: -<br>acology & Polypharmacy Clinic (2) St G<br>acology & Polypharmacy Clinic (2) St G<br>acology & Polypharmacy Clinic (2) St G<br>acology & Polypharmacy Clinic (2) St G<br>acology & Polypharmacy Clinic (2) St G                                                                                                    | Seorge's University Hospital - RJ7<br>Seorge's University Hospital - RJ7<br>Seorge's University Hospital - RJ7<br>Seorge's University Hospital - RJ7                                                                                                    |                                |                                       |                    | Location<br>Telephone^<br>Telephone^<br>Telephone^<br>Telephone^                                                                                                    | Update Appoint<br>Diary View Day Wee<br>Video<br>Video                                 | k Month                 |
| Priority: I<br>Availa<br>Select o<br>Deselect<br>Select<br>O<br>O<br>O<br>O                                                                                                    | Appointments           Appointment           Appointment           Appointment           14:10 Wes 30-Mar-2022           14:50 Wes 30-Mar-2022           15:30 Wes 30-Mar-2022           13:30 Wes 00-Apr-2022           14:10 Wes 00-Apr-2022                                                                                                    | Named Clinicia<br>s that you have selected.<br>Service Name<br>TEL Clinical Pharma<br>TEL Clinical Pharma<br>TEL Clinical Pharma<br>TEL Clinical Pharma                                                                                                    | nt: -<br>acology & Polypharmacy Clinic @ St G<br>acology & Polypharmacy Clinic @ St G<br>acology & Polypharmacy Clinic @ St G<br>acology & Polypharmacy Clinic @ St G<br>acology & Polypharmacy Clinic @ St G                                                                                                    | Seorge's University Hospital - RJ7<br>Seorge's University Hospital - RJ7<br>Seorge's University Hospital - RJ7<br>Seorge's University Hospital - RJ7<br>Seorge's University Hospital - RJ7                                                                                                    |                                |                                       |                    | Lecation<br>Telephone^<br>Telephone^<br>Telephone^<br>Telephone^<br>Telephone^                                                                                                    | Update Appoint<br>Diary Views Day Wee<br>Andeo<br>Andeo<br>Andeo                       | * Month                 |
| Priority: 1 Availa Select o Select                                                                                                    | Appointments  Appointment  Appointment  Appo | Named Clinicia<br>s that you have selected.<br>Stat you have selected.<br>TEL Clinical Pharma<br>TEL Clinical Pharma<br>TEL Clinical Pharma<br>TEL Clinical Pharma<br>TEL Clinical Pharma                                                                                                    | n: -<br>acology & Polypharmacy Clinic @ St G<br>acology & Polypharmacy Clinic @ St G<br>acology & Polypharmacy Clinic @ St G<br>acology & Polypharmacy Clinic @ St G<br>acology & Polypharmacy Clinic @ St G<br>acology & Polypharmacy Clinic @ St G                                                                                                    | Seorge's University Hospital - RJ7<br>Seorge's University Hospital - RJ7<br>Seorge's University Hospital - RJ7<br>Seorge's University Hospital - RJ7<br>Seorge's University Hospital - RJ7                                                                                                    |                                |                                       |                    | Lecation<br>Telephone^n<br>Telephone^n<br>Telephone^n<br>Telephone^n<br>Telephone^n<br>Telephone^n                                                                                                    | Update Appoint<br>Diary View Day Wee<br>Aldeo<br>Aldeo<br>Aldeo                        | * Month                 |
| Priority: 1 Availa Select o Select                                                                                                    | Appointments te of the following slots for the directly bookable services Appointment Appointment Dite/Time 14:10 Wed 30-Mar-2022 15:30 Wed 30-Mar-2022 14:40 Wed 30-Mar-2022 14:30 Wed 30-Apr-2022 14:40 Wed 30-Apr-2022 14:50 Wed 00-Apr-2022 15:30 Wed 00-Apr-2022 15:30 Wed 00-Apr-2022 15:30 Wed 00-Apr-2022 15:30 Wed 00-Apr-2022                                                                                                    | Named Clinicia<br>s that you have selected.<br>Service Name<br>TEL Clinical Pharma<br>TEL Clinical Pharma<br>TEL Clinical Pharma<br>TEL Clinical Pharma<br>TEL Clinical Pharma<br>TEL Clinical Pharma                                                                                                    | acology & Polypharmacy Clinic @ St G<br>acology & Polypharmacy Clinic @ St G<br>acology & Polypharmacy Clinic @ St G<br>acology & Polypharmacy Clinic @ St G<br>acology & Polypharmacy Clinic @ St G<br>acology & Polypharmacy Clinic @ St G<br>acology & Polypharmacy Clinic @ St G<br>acology & Polypharmacy Clinic @ St G                                                                                                    | Seorge's University Hospital - RJ7<br>Seorge's University Hospital - RJ7<br>Seorge's University Hospital - RJ7<br>Seorge's University Hospital - RJ7<br>Seorge's University Hospital - RJ7<br>Seorge's University Hospital - RJ7                                                                                                    |                                |                                       |                    | Location<br>Telephone/<br>Telephone/<br>Telephone/<br>Telephone/<br>Telephone/<br>Telephone/<br>Telephone/<br>Telephone/                                                                                                    | Update Append<br>Diary View Day Wee<br>Adeo<br>Adeo<br>Adeo<br>Adeo                    | k Month                 |
| Priority: 1<br>Availa<br>Select 0<br>Select<br>0<br>0<br>0<br>0<br>0<br>0<br>0<br>0<br>0<br>0<br>0<br>0<br>0<br>0<br>0<br>0<br>0<br>0<br>0                                                                                                    | Appointments           Appointments           Appointment           Appointment           14:0 Web 30-Mar-2022           14:0 Web 30-Mar-2022           13:00 Web 30-Mar-2022           14:10 Web 08-Apr-2022           14:10 Web 08-Apr-2022           15:30 Web 08-Apr-2022           15:30 Web 08-Apr-2022           15:30 Web 08-Apr-2022           13:30 Web 08-Apr-2022           13:30 Web 20-Apr-2022                                                                                                    | Named Clinicia<br>s that you have selected.<br>Service Name<br>TEL Clinical Pharma<br>TEL Clinical Pharma<br>TEL Clinical Pharma<br>TEL Clinical Pharma<br>TEL Clinical Pharma<br>TEL Clinical Pharma                                                                                                    | n: -<br>acology & Polypharmacy Clinic @ St G<br>acology & Polypharmacy Clinic @ St G<br>acology & Polypharmacy Clinic @ St G<br>acology & Polypharmacy Clinic @ St G<br>acology & Polypharmacy Clinic @ St G<br>acology & Polypharmacy Clinic @ St G<br>acology & Polypharmacy Clinic @ St G                                                                                                    | Seorge's University Hospital - RJ7<br>Seorge's University Hospital - RJ7<br>Seorge's University Hospital - RJ7<br>Seorge's University Hospital - RJ7<br>Seorge's University Hospital - RJ7<br>Seorge's University Hospital - RJ7                                                                                                    |                                |                                       |                    | Lecation<br>Telephone/n<br>Telephone/n<br>Telephone/n<br>Telephone/n<br>Telephone/n<br>Telephone/n<br>Telephone/n<br>Telephone/n                                                                                                    | Update Appoint Diary View Day View                                                     | k Month                 |
| Priority: 1<br>Availa<br>Select 0<br>Select<br>0<br>0<br>0<br>0<br>0<br>0<br>0<br>0<br>0<br>0<br>0<br>0<br>0<br>0<br>0<br>0<br>0<br>0<br>0                                                                                                    | Appointments           Repointment           Appointment           14:0 Wes 30-Mar-2022           14:50 Wes 30-Mar-2022           14:50 Wes 30-Mar-2022           13:30 Wes 00-Apr-2022           14:10 Wes 00-Apr-2022           14:50 Wes 00-Apr-2022           15:30 Wes 00-Apr-2022           15:30 Wes 00-Apr-2022           15:30 Wes 00-Apr-2022           15:30 Wes 00-Apr-2022           15:30 Wes 00-Apr-2022           15:30 Wes 00-Apr-2022           15:30 Wes 00-Apr-2022           15:30 Wes 00-Apr-2022           15:30 Wes 00-Apr-2022           15:30 Wes 00-Apr-2022           15:30 Wes 00-Apr-2022           15:30 Wes 00-Apr-2022           15:30 Wes 20-Apr-2022                                                                                                    | Named Clinicia<br>s that you have selected.<br>sector of the selected.<br>TEL Clinical Pharma<br>TEL Clinical Pharma<br>TEL Clinical Pharma<br>TEL Clinical Pharma<br>TEL Clinical Pharma<br>TEL Clinical Pharma<br>TEL Clinical Pharma                                                                                                    | nt: -<br>acology & Polypharmacy Clinic @ St G<br>acology & Polypharmacy Clinic @ St G<br>acology & Polypharmacy Clinic @ St G<br>acology & Polypharmacy Clinic @ St G<br>acology & Polypharmacy Clinic @ St G<br>acology & Polypharmacy Clinic @ St G<br>acology & Polypharmacy Clinic @ St G<br>acology & Polypharmacy Clinic @ St G                                                                                                    | Seorge's University Hospital - RJ7<br>Seorge's University Hospital - RJ7<br>Seorge's University Hospital - RJ7<br>Seorge's University Hospital - RJ7<br>Seorge's University Hospital - RJ7<br>Seorge's University Hospital - RJ7<br>Seorge's University Hospital - RJ7<br>Seorge's University Hospital - RJ7                                                                             |                                |                                       |                    | Location<br>TelephoneA<br>TelephoneA<br>TelephoneA<br>TelephoneA<br>TelephoneA<br>TelephoneA<br>TelephoneA<br>TelephoneA                                                                                                    | Update Appoint Diary View Day View                                                     | i Month                 |
| Priority: 1<br>Availa<br>Select o<br>Centre<br>Centre | Appointments           Appointment           Appointment           Appointment           14:10 Wei 30-Mar-2022           14:50 Wei 30-Mar-2022           15:30 Wei 30-Mar-2022           15:30 Wei 00-Apr-2022           15:30 Wei 00-Apr-2022           15:30 Wei 20-Apr-2022           16:40 Wei 20-Apr-2022                                                                                                    | Named Clinicia<br>s that you have selected.<br>Service Name<br>TEL Clinical Pharma<br>TEL Clinical Pharma<br>TEL Clinical Pharma<br>TEL Clinical Pharma<br>TEL Clinical Pharma<br>TEL Clinical Pharma<br>TEL Clinical Pharma<br>TEL Clinical Pharma<br>TEL Clinical Pharma<br>TEL Clinical Pharma                                                          | acology & Polypharmacy Clinic @ St G<br>acology & Polypharmacy Clinic @ St G<br>acology & Polypharmacy Clinic @ St G<br>acology & Polypharmacy Clinic @ St G<br>acology & Polypharmacy Clinic @ St G<br>acology & Polypharmacy Clinic @ St G<br>acology & Polypharmacy Clinic @ St G<br>acology & Polypharmacy Clinic @ St G<br>acology & Polypharmacy Clinic @ St G<br>acology & Polypharmacy Clinic @ St G                                         | Seorge's University Hospital - RJ7<br>Seorge's University Hospital - RJ7<br>Seorge's University Hospital - RJ7<br>Seorge's University Hospital - RJ7<br>Seorge's University Hospital - RJ7<br>Seorge's University Hospital - RJ7<br>Seorge's University Hospital - RJ7<br>Seorge's University Hospital - RJ7<br>Seorge's University Hospital - RJ7                                       |                                |                                       |                    | Lecation<br>TelephoneA<br>TelephoneA<br>TelephoneA<br>TelephoneA<br>TelephoneA<br>TelephoneA<br>TelephoneA<br>TelephoneA<br>TelephoneA                                                                                                    | Update Appoint Diary Views Day Views Day Views Adeo Adeo Adeo Adeo Adeo Adeo Adeo Adeo | Month                   |
| Priority: I<br>Availa<br>Select o<br>Ceselect<br>O<br>O<br>O<br>O<br>O<br>O<br>O<br>O<br>O<br>O<br>O<br>O<br>O                                                                                                    | Appointments           Repointments           4:10 Wei 30-Mar-2022           16:30 Wei 30-Mar-2022           16:30 Wei 30-Mar-2022           16:30 Wei 30-Mar-2022           16:30 Wei 30-Apr-2022           16:30 Wei 30-Apr-2022           16:30 Wei 30-Apr-2022           16:30 Wei 20-Apr-2022           16:30 Wei 20-Apr-2022           16:30 Wei 20-Apr-2022           16:30 Wei 20-Apr-2022           16:30 Wei 20-Apr-2022           16:30 Wei 20-Apr-2022           16:30 Wei 20-Apr-2022           16:30 Wei 20-Apr-2022                                                                                                    | Named Clinicia<br>s that you have selected.<br>Stat you have selected.<br>TEL Clinical Pharma<br>TEL Clinical Pharma<br>TEL Clinical Pharma<br>TEL Clinical Pharma<br>TEL Clinical Pharma<br>TEL Clinical Pharma<br>TEL Clinical Pharma<br>TEL Clinical Pharma<br>TEL Clinical Pharma<br>TEL Clinical Pharma<br>TEL Clinical Pharma<br>TEL Clinical Pharma | acology & Polypharmacy Clinic @ St G<br>acology & Polypharmacy Clinic @ St G<br>acology & Polypharmacy Clinic @ St G<br>acology & Polypharmacy Clinic @ St G<br>acology & Polypharmacy Clinic @ St G<br>acology & Polypharmacy Clinic @ St G<br>acology & Polypharmacy Clinic @ St G<br>acology & Polypharmacy Clinic @ St G<br>acology & Polypharmacy Clinic @ St G<br>acology & Polypharmacy Clinic @ St G<br>acology & Polypharmacy Clinic @ St G | Seorge's University Hospital - RJ7<br>Seorge's University Hospital - RJ7<br>Seorge's University Hospital - RJ7<br>Seorge's University Hospital - RJ7<br>Seorge's University Hospital - RJ7<br>Seorge's University Hospital - RJ7<br>Seorge's University Hospital - RJ7<br>Seorge's University Hospital - RJ7<br>Seorge's University Hospital - RJ7<br>Seorge's University Hospital - RJ7 |                                |                                       |                    | Lecation<br>Telephone <sup>A</sup><br>Telephone <sup>A</sup><br>Telephone <sup>A</sup><br>Telephone <sup>A</sup><br>Telephone <sup>A</sup><br>Telephone <sup>A</sup><br>Telephone <sup>A</sup><br>Telephone <sup>A</sup><br>Telephone <sup>A</sup> | Update Appoint Diery View Day View Adeo Adeo Adeo Adeo Adeo Adeo Adeo Adeo             | Month                   |

Cancel Service Selection Defer to Provider Request Book

| <b>NHS</b> e-Referral Service                         |                                                                                           | Help | 🖂 Alerts | 🔺 McGraw, Bradley 🔻 |
|-------------------------------------------------------|-------------------------------------------------------------------------------------------|------|----------|---------------------|
| UBRN: 0003 8225 5194 Patient:                         | ★ XXTESTPATIENTKAPMTEST, Nic-donotuse Testing (Mrs) Gender: Female 41 years (21-Apr-1980) |      |          |                     |
| Check these details before you submit                 |                                                                                           |      |          |                     |
| UBRN                                                  | 0003 8225 5194                                                                            |      |          |                     |
| Appointment Date/Time                                 | Wed 30-Mar-2022 14:10                                                                     |      |          |                     |
| Duration                                              | 40 minutes                                                                                |      |          |                     |
| Clinical Term                                         | -                                                                                         |      |          |                     |
| Specialty                                             | General Medicine                                                                          |      |          |                     |
| Clinic Type                                           | General Medicine                                                                          |      |          |                     |
| Allocated Clinician                                   | Baker, Emma                                                                               |      |          |                     |
| Service Name                                          | TEL Clinical Pharmacology & Polypharmacy Clinic @ St George's University Hospital - RJ7   |      |          |                     |
| Organisation Type                                     | NHS Trust                                                                                 |      |          |                     |
| Priority                                              | Routine                                                                                   |      |          |                     |
| Referral Letter Outstanding, will add at a later time |                                                                                           |      |          |                     |
| Submit                                                |                                                                                           |      |          |                     |

### 6. Add referral letter

At the Appointment summary screen (or request summary screen if not booking) there is a button to Add referral letter. Click this button to upload & attach any referral letters or documentation onto the eRS request.

Select Add attachment on the Add Referral Letter screen to browse files & add documentation to the request. Once all documents have been added select submit at the bottom right of the screen.

| <b>NHS</b> e-Referral Serv | ce                                                                 |                               | Help | 🖂 Alerts | 🐣 McGraw, Bradley 🔫 |
|----------------------------|--------------------------------------------------------------------|-------------------------------|------|----------|---------------------|
| UBRN: 0003 8225 5194       | Patient:    XXTESTPATIENTKAPMTEST, Nic-donotuse Testing (Mrs) Gene | Female 41 years (21-Apr-1980) |      |          |                     |

# **Appointment Summary**

| Appointment Details | Appointment details                                        |                                                                                                    |
|---------------------|------------------------------------------------------------|----------------------------------------------------------------------------------------------------|
|                     | The appointment has been been been been been been been bee | oked successfully                                                                                                    |
|                     | UBRN Created Date                                          | Tue 22-Mar-2022 15:09                                                                                                    |
|                     | UBRN                                                       | 0003 8225 5194                                                                                                    |
|                     | Appointment Date/Time                                      | Wed 30-Mar-2022 14:10                                                                                                    |
|                     | Duration                                                   | 40 minutes                                                                                                    |
|                     | Clinical Term                                              |                                                                                                    |
|                     | Note to Patient                                            | This is a Telephone/Video appointment - Please see the appointment instructions below for further details.                                                                                                    |
|                     | Service Name                                               | TEL Clinical Pharmacology & Polypharmacy Clinic @ St George's University Hospital - RJ7                                                                                                    |
|                     | Specialty                                                  | General Medicine                                                                                                    |
|                     | Clinic Type                                                | General Medicine                                                                                                    |
|                     | Allocated Clinician                                        | BAKER, Emma (Professor)                                                                                                    |
|                     | Priority                                                   | Routine                                                                                                    |
|                     | Appointment Instructions                                   | This is a Telephone appointment. Please do not physically attend this appointment at St George's University Hospitals NHS Foundation Trust.                                                                                                    |
|                     |                                                            | You will be required to present for a telephone consultation on the date and time stated above.                                                                                                    |
|                     |                                                            | If you find that you are unable to hold your appointment at this time, please let us know immediately by contacting us on the above telephone number. This means the appointment slot will not be wasted as we can offer it to someone else. We can then also arrange another time with you. |
|                     |                                                            | Please note, if you fail to attend your appointment, a new appointment will not automatically be given and you may need to return to your GP to be referred again with a new referral letter.                                                                                                |
|                     |                                                            | Unless we contact you again, please ensure that you are available at the time mentioned above.                                                                                                    |
|                     |                                                            | Where do I go to attend my appointment?                                                                                                    |
|                     |                                                            | You will attend by telephone. More detailed instructions will be sent from the Trust by post.                                                                                                    |
|                     |                                                            |                                                                                                    |
|                     |                                                            |                                                                                                    |
| $\sim$              |                                                            | Print Update Person Add Additional Requirements Add Referral Letter Close                                                                                                    |
|                     |                                                            | $\bigstar$                                                                                                    |

| e-Referral Service                                | æ                                                                                                    |                |                        | Help | 🖂 Alerts | 👌 McGraw, Bradley 🔻 |
|---------------------------------------------------|----------------------------------------------------------------------------------------------------|----------------|------------------------|------|----------|---------------------|
| UBRN: 0003 8225 5194                              | Patient:   XXTESTPATIENTKAPMTEST, Nic-donotuse Testing (Mrs)                                                                                             | Gender: Female | 41 years (21-Apr-1980) |      |          |                     |
| Add Referral Lett                                 | er                                                                                                    |                |                        |      |          |                     |
| Name<br>Organisation Name<br>Organisation Address | MCGRAW, Bradley (Mr)<br>ST GEORGE'S UNIVERSITY HOSPITALS NHS FOUNDATION TRUST<br>ST GEORGE'S HOSPITAL<br>BLACKSHAW ROAD<br>TONDON<br>England<br>SW17 DQT |                |                        |      |          |                     |
| Organisation Phone                                | 020 8672 1255                                                                                                    |                |                        |      |          |                     |
| Referral Attachments Add Attachment               | kounne                                                                                                    |                |                        |      |          |                     |
| File Name<br>None Found                           | File Description                                                                                                    |                |                        |      |          | Remove              |

Cancel Submit

 $\bigstar$